## <u> PPO</u>

- Please browse to <u>http://agrisnetodisha.ori.nic.in/</u>.
- There is a link to E-pest Surveillance .Please go to that Page.

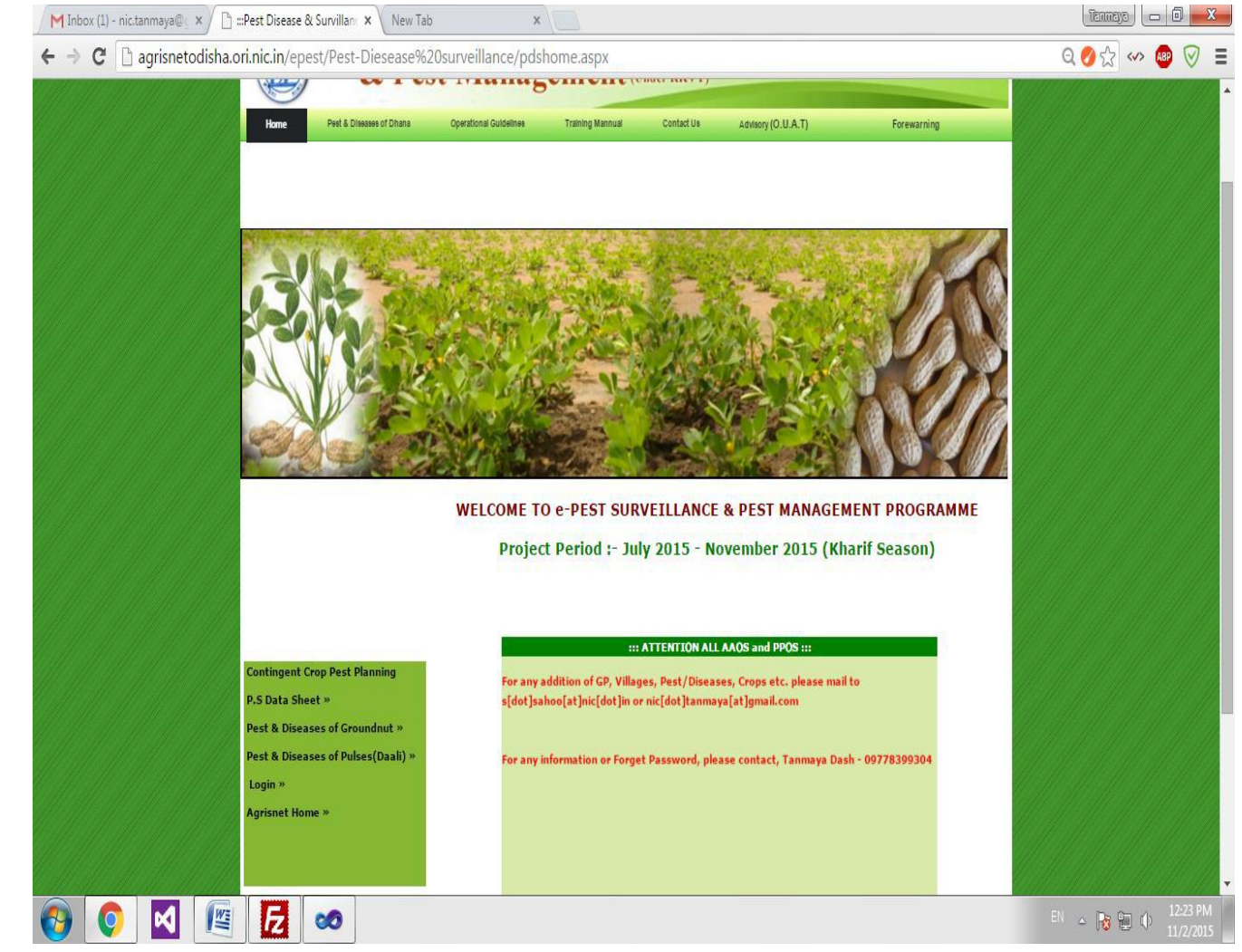

• There is a login link .Please visit that Link.

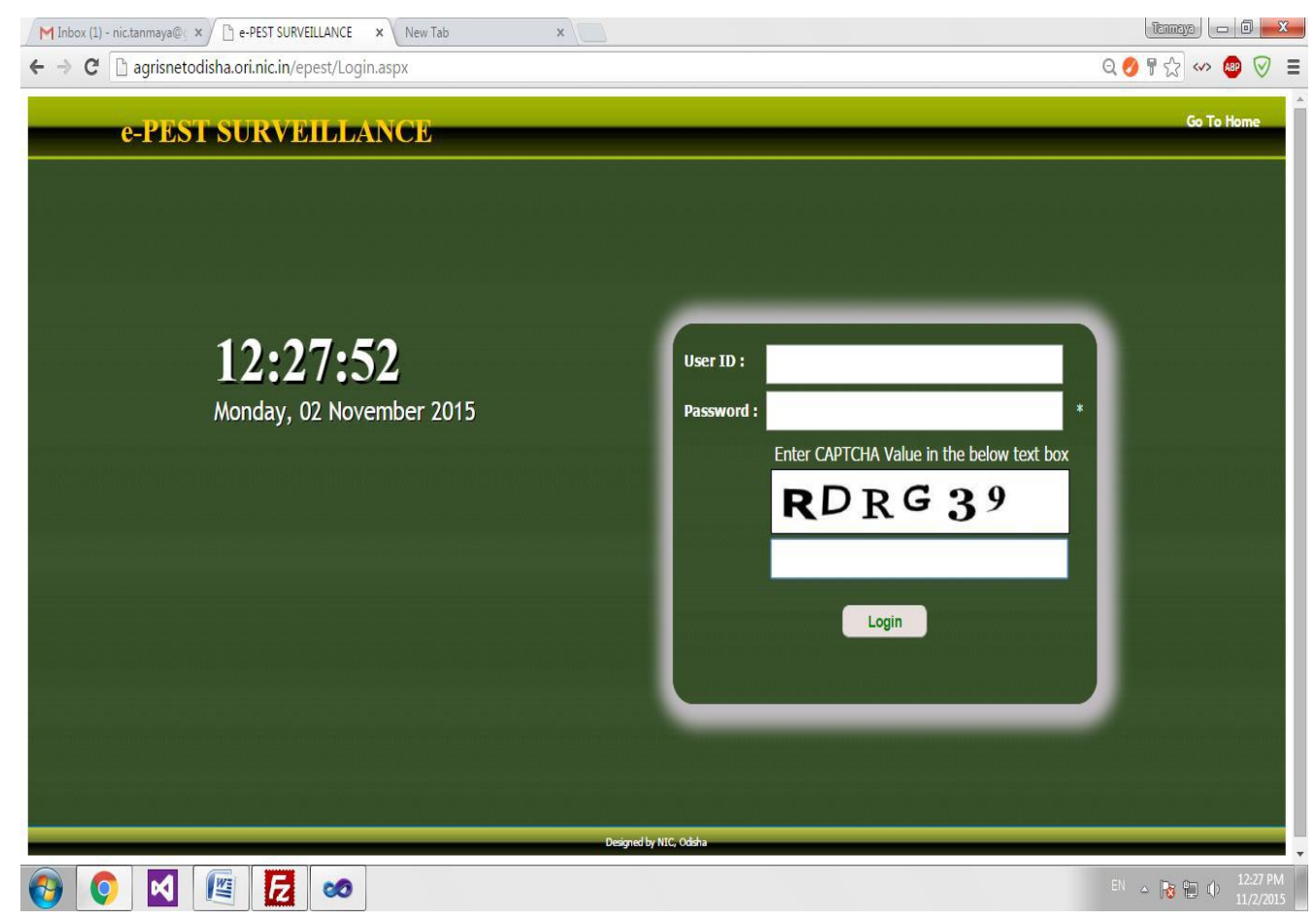

• Please enter your user id and password which is mailed to your DAO. Upon successful login you will be directed to PPO home page.

•

| M Fwd: aao user id pwd - nic 🗴 🗋 ::Pest Diesease surveillanc 🗙 New Tab 🗙                      | Tennaya 🗖 🗖 🗙                      |
|-----------------------------------------------------------------------------------------------|------------------------------------|
| ← → C 🗋 agrisnetodisha.ori.nic.in/epest/Pest-Diesease%20surveillance/User/Pest_Surv_Home.aspx | Q 🖉 🕆 🏡 👐 💩 🗏                      |
| e-Pest Surveillance & Pest Management                                                         |                                    |
| C I est Sul vemanee & I est Management                                                        |                                    |
|                                                                                               | Welcome : WelCome PPO, Digapahandi |
| Pest Report                                                                                   |                                    |
| Edit Pest Entry                                                                               |                                    |
| Trap-Catch Report                                                                             |                                    |
| Change Password                                                                               |                                    |
|                                                                                               |                                    |
|                                                                                               |                                    |
|                                                                                               |                                    |
|                                                                                               |                                    |
|                                                                                               |                                    |
|                                                                                               |                                    |
|                                                                                               |                                    |
|                                                                                               |                                    |
|                                                                                               |                                    |
|                                                                                               |                                    |
|                                                                                               |                                    |
|                                                                                               |                                    |
|                                                                                               |                                    |
|                                                                                               |                                    |
|                                                                                               |                                    |
| Developed By National Informatics Centre, Bhubaneswar,Odisha                                  | TL 12-30 PM                        |
|                                                                                               | EN 🔺 😼 📜 🕩 11/2/2015               |

• Please go to Edit Pest Entry Link.

•

| M Fwd: aao user id pwd - nic 🗙 🗋 #Pest Diesease surveillanc 🗙 New Tab 🗙                                        | Tennaya 🗖 🖬 💌                      |
|----------------------------------------------------------------------------------------------------|------------------------------------|
| ← → C 🗋 agrisnetodisha.ori.nic.in/epest/Pest-Diesease%20surveillance/User/Pest_Surv_Pestsituation_ForEdit.aspx | Q 🖉 🕁 👐 💩 🖉 😑                      |
| e-Pest Surveillance & Pest Management                                                                          |                                    |
|                                                                                                    |                                    |
|                                                                                                    | Welcome : WelCome PPO, Digapahandi |
| Pest Report Select Block: Digipahandi V Search                                                                 |                                    |
| Edit Pest Entry                                                                                                |                                    |
| Trap-Catch Report                                                                                              |                                    |
| Change Password                                                                                                |                                    |
|                                                                                                    |                                    |
|                                                                                                    |                                    |
|                                                                                                    |                                    |
|                                                                                                    |                                    |
|                                                                                                    |                                    |
|                                                                                                    |                                    |
| ang dag dag dag dag s                                                                                          |                                    |
|                                                                                                    |                                    |
|                                                                                                    |                                    |
| A second and a second and a second and a second a second a second a second a second a second a second a second |                                    |
|                                                                                                    |                                    |
|                                                                                                    |                                    |
|                                                                                                    |                                    |
|                                                                                                    |                                    |
| Developed By National Informatics Centre, Bhubaneswar,Odisha                                                   | см 👝 👝 1240 РМ                     |
|                                                                                                    | <sup>■</sup>                       |

• Please select the block from selection.

٠

| M Inbox (1) - nic.tanmaya@c × | 🖹 :::Pest Diesease surveillanc 🗙 🛛 New T   | ab ×                     |                                             |                       | Ĩ                    | annaya 🗖 🗖 🗾 🗙                        |
|-------------------------------|--------------------------------------------|--------------------------|---------------------------------------------|-----------------------|----------------------|---------------------------------------|
| ← → C 🗋 agrisnetodis          | ha.ori.nic.in/epest/Pest-Diesease%         | 620surveillance/User/Pes | _Surv_Pestsituation_ForEdit.aspx            |                       | ର୍ 💋                 | ☆ 🔷 🔮 🗧                               |
| e-Pest Su                     | rveillance & Pest M                        | anagement                |                                             |                       |                      |                                       |
| Logod                         |                                            |                          |                                             |                       | Welcome :            | WelCome PPO, Digapahandi              |
| Pest Report                   | Select Block : Digip                       | ahandi 🔻 Search          |                                             |                       |                      |                                       |
| 🗢 Edit Pest Entry             | SL.NO. REF_NO                              | Entry Date Village Nar   | ne Crop Name Disease_Name                   | Affected Area(In HA.) | Treated Area(In HA.) | Update/Confirm                        |
| Trap-Catch Report             | 1 24110301/2015-16/0002                    | 02/11/2015 BADADUM       | ILA Paddy Yellow Stem Borrer                | 6.0                   | 4.0                  | Update Confirm                        |
|                               |                                            |                          |                                             |                       |                      |                                       |
|                               |                                            | Developed By Nati        | onal Informatics Centre, Bhubaneswar,Odisha |                       |                      |                                       |
| 🚱 📀 🗹 🛛                       | E 🕺 100 100 100 100 100 100 100 100 100 10 |                          |                                             |                       | EN 🔺                 | №         1:44 PM           11/2/2015 |

• There is two options available there one for Update and Confirm.

٠

• In Confirm the data will be submitted as approved and visible in the report.

| M Fwd: aao user id pwd - n                                                                      | iic 🗙 🕒 :::Pest Diesease surveillanc 🗙 🛛 New Tab                                                                                | x                                                                                                    | Tenneyo 🗖 🗐 🗙                                                                                 |
|-------------------------------------------------------------------------------------------------|----------------------------------------------------------------------------------------------------|----------------------------------------------------------------------------------------------------|-----------------------------------------------------------------------------------------------|
| ← → C 🗋 agrisne                                                                                 | todisha.ori.nic.in/epest/Pest-Diesease%20su                                                                                     | rveillance/User/Pest_Surv_Pestsituation_ForEdit.aspx                                                                                                    | ० 🔗 🕁 👐 👰 🗧                                                                                   |
| C-Pest Snrv<br>Logalt<br>Pest Report<br>Edit Pest Entry<br>Trap-Catch Report<br>Change Pssaword | eillance & Pest Management Sect Buck : Digostand    Sect Buck : Digostand    LNO. Entry Date Village Name 02/11/2015 BADADUMULA | The page at agrisnetodisha.ori.nic.in says: X<br>Are you sure to confirm !!!.<br>Prevent this page from creating additional dialogues.<br>P<br>OK Cancel | Welcome : WelCome PPO, Digapahan<br>Treated Area(In HA.) Update/Confirm<br>4.0 Update Confirm |
|                                                                                                 |                                                                                                    |                                                                                                    |                                                                                               |
|                                                                                                 |                                                                                                    |                                                                                                    |                                                                                               |
|                                                                                                 |                                                                                                    |                                                                                                    |                                                                                               |
| 🚱 🔇 🗹                                                                                           |                                                                                                    | Developed by Mational Informatics Centre, Bhubaneswar,Odisha                                                                                             | en 🔺 🔀 🛍 🌵 249 PM<br>11/2/2015                                                                |

• After clicking Ok data will be confirmed.

•

- Update- It will allow to modify the data .
- After modification .Please confirm in order to reflect in report.

| Processment       Sector         Processment       Sector                                                                                                    | > 🐠 🔇         | Q 🖉 🖓 🕼          |                      | ation_ForEdit.aspx                              | ser/Pest_Surv_Pestsitu                                                | 20surveillance/U   | st/Pest-Diesease%2         | odisha.ori.nic.in/epe     | C 🗋 agrisnet |
|----------------------------------------------------------------------------------------------------|---------------|------------------|----------------------|-------------------------------------------------|-----------------------------------------------------------------------|--------------------|----------------------------|---------------------------|--------------|
| Image: State State Stat                                                                                                    |               |                  | _                    | _                                               |                                                                       |                    | lanagement                 | llance & Pest M           | e-Pest Surve |
| Water         after day<br>reproduction         after day<br>reproduction                                                                                                    | elCome PPO, D | Welcome : WelCom |                      |                                                 |                                                                       |                    |                            |                           |              |
| Link Ling     Link     Enry Date     Vilage Name     Cop Name     Discos Name     Alfand Arou(1s NA.)     Trend Arou(1s NA.)     Update (1s NA.)       1     02/11/2015     B0000MUA     Pady     Yellow Stem Dorry     6.0     4.0     Update       1     02/11/2015     B0000MUA     Pady     Yellow Stem Dorry     6.0     4.0     Update       1     02/11/2015     B0000MUA     Pady     Yellow Stem Dorry     6.0     4.0     Update       1     02/11/2015     B0000MUA     Pady     Yellow Stem Dorry     6.0     4.0     Update       1     02/11/2015     B0000MUA     Pady     Yellow Stem Dorry     6.0     4.0     Update       1     02/11/2015     B0000MUA     Pady     Yellow Stem Dorry     6.0     4.0     Update       1     02/11/2015     B0000MUA     Pady     Yellow Stem Dorry     6.0     4.0     Update       1     Update     1     1     1     1     1     1     1     1       1     Update     1     1     1     1     1     1     1     1     1     1     1     1     1     1     1     1     1     1     1     1     1     1                                                                                                    |               |                  |                      |                                                 |                                                                       |                    | ipahandi Y Search          | Select Block : Dig        | eport        |
| way head       use in any in any                                                                                                    | 1             | Update/Confirm   | Treated Area(In HA.) | Affected Area(In HA.)                           | Disease_Name<br>Vellow Stem Borrer                                    | Crop Name<br>Paddy | Village Name<br>BADADUMULA | 0. Entry Date             | atch Report  |
| bit Ogded<br>Generative ( internet)<br>Generative ( internet)<br>Generative ( intern                                                                                                    |               | opone on the     | 917                  | Location Information                            | Tenow scent porter                                                    | rawy               | UNDADUTION                 | 02/11/2013                | e Password   |
| Wite:       Provide Units:         Out of there @110015       Out of there @110015         Same:       Provide Units:         Out of there @110015       Out of there @110015         Same:       Provide Units:         Out of there @110015       Out of there @110015         Same:       Provide Units:         Out of there @110015       Out of there @110015         Same:       Provide Units:         Out of there @110015       Out of there @110015         Same:       Provide Units:         Same:       Provide Units:         Same: <td< td=""><td></td><td></td><td></td><td>-</td><td>Block :Digipahandi<br/>Gram-Panchavat : Bada-Dumula</td><td></td><td></td><td></td><td></td></td<>                                                                                                    |               |                  |                      | -                                               | Block :Digipahandi<br>Gram-Panchavat : Bada-Dumula                    |                    |                            |                           |              |
| unique                                                                                                    |               |                  |                      | 4                                               | Village : BADADUMUL                                                   |                    |                            |                           |              |
| Pare the """"""""""""""""""""""""""""""""""                                                                                                    |               |                  |                      |                                                 | Longitude: 3                                                          |                    |                            |                           |              |
| Cog Maridia<br>Deel & Barry (20120)5<br>Santari, * Narky  = Rall<br>Cog Catagory, Central Corg, • Q<br>Cog Dage: Telendog Event Volume Event<br>Cog Dage: Telendog Event Volume Event<br>Tel A low Michael (Index), Sp<br>Tel A low Michael (Index), Sp<br>Tel A low Michael (Index), Sp<br>Tel A low Michael (Index), Sp<br>Tel A low Michael (Index), Sp<br>Tel A low Telendog Volume Event<br>National Telendog Volume Event<br>Sp Spectral Michael (Index), Sp<br>Tel A low Telendog Volume Event<br>Sp Spectral Michael (Index), Sp<br>Tel A low Telendog Volume Event<br>Sp Sp Sp Sp Sp Sp Sp Sp Sp Sp Sp Sp Sp S                                                                                                    |               |                  |                      | //<br>ated by commas (.))                       | Phone No:                                                             |                    |                            |                           |              |
| Let of dry [0112015<br>Sator: * Narp © Ad<br>Sator: * Narp © Ad<br>Cry Capper ; Creati Dry • Cry<br>Cry Nare: Pedry • Creati Dry • Cry<br>Cry Nare: Teerry Fill • Cry<br>Nare: Teerry (Veron Stern Storn • • • • • • • • • • • • • • • • • • •                                                                                                    |               |                  |                      | - Crum Information                              |                                                                       |                    |                            |                           |              |
| bed d bry<br>Secon: * Neigh ⊂ Rel<br>Gry Gragory € med Cog • •<br>Gry Gragory € med Cog • •<br>Gry Gragory € med Cog • •<br>Gry Gragory • •<br>Gry Gragory • •<br>Ped Obsee Neime<br>* Ped Obsee Neime<br>* Ped Obsee Neime<br>* Ped Obsee Neime<br>* Ped Obsee Neime<br>* Or Y dig Aller piet(), will be acceled<br>* Or Y dig Aller piet(), will be acceled<br>* Of Y dig Aller piet(), will be acceled<br>* Of Y dig Aller piet(), will be acceled<br>* Of Y dig Aller piet(), will be accele                                                                                                    |               |                  |                      | and an an an an and an                          |                                                                       |                    |                            |                           |              |
| Secon: * Protep - Red<br>Cop Category { Centel Cop • •<br>Cop Category { Centel Cop • •<br>Cop Category { Centel Cop • •<br>Cop Category { Centel Cop • •<br>Cop Category { Centel Cop • •<br>Cop Category { Centel Cop • •<br>Cop Category { Centel Cop • •<br>Cop Category { Centel Cop • •<br>Cop Category { Centel Cop • •<br>Cop Category { Centel Cop • •<br>Cop Category { Centel Cop • •<br>Cop Category { Centel Cop • •<br>Cop Category { Centel Cop • •<br>Cop Category { Centel Cop • •<br>Cop Category { Centel Cop Category { Centel Cop C                                                                                                    |               |                  |                      | _                                               | Date of Entry :02/11/2015                                             |                    |                            |                           |              |
| Success<br>Success<br>Suc |               |                  |                      |                                                 |                                                                       |                    |                            |                           |              |
| Crip Category, Cented Crip<br>Crip Sace: Technig Catry Vegi<br>Ret or Dissect Information<br>Ret Obsect Information<br>Ret or Dissect Information<br>Ret or Dissect I                                                                                                    |               |                  |                      |                                                 | Season : ® Kharip O Rabi                                              |                    |                            |                           |              |
| Cup Sage       Tilleing Early Viegi         Cup Sage       Ret or Duace Information         Pest/Discere Name:       Velow Stem Bone:         Tod Area Affacted (inte):       80         Orly 1 digt after point(), will be accepted)         Moderate Interestry (3) in the scopted)         Notice Interestry (3) in the scopted)         Lower Interestry (3) in the scopted)         Notice Interestry (3) in the scopted)         Lower Interestry (3) in the scopted)         Notice Interestry (3) in the scopted)         Lower Interestry (3) in the scopted)         Notice Interestry (3) in the scopted)         Lower Interestry (3) in the scopted)         Notice Interestry (3) in the scopted)         Lower Interestry (3) in the scopted)         Notice Interestry (3) in the scopted)         Lower Interestry (3) in the scopted)         Lower Interestry (3) in the scopted)         Lower Interestry (3) in the scopted)         Lower Interestry (3) in the scopted)         Lower Interestry (3) in the scopted)         Lower Interestry (3) in the scopted)         Lower Interestry (3) in the scopted)         Lower Interestry (3) in the scopted)         Lower Interestry (3) in the scopted)         Lower Interestry (3) in the scopted)         Lower Interestry (3) in the scopted) <td></td> <td></td> <td></td> <td>Y</td> <td>Crop Category : Cereal Crop</td> <td></td> <td></td> <td></td> <td></td>                                                                                                    |               |                  |                      | Y                                               | Crop Category : Cereal Crop                                           |                    |                            |                           |              |
| Ret or Disase Information         Ret or Disase Information         Ret or Disase Information         Ret Or Disase Information         Total Area Affectal (Inte)         Dial         (Orly 1 digit after point(), will be accepted)         Notaria Extensity (3) Inits.         Dial         (Orly 1 digit after point(), will be accepted)         Notaria Extensity (3) Inits.         Dial         (Orly 1 digit after point(), will be accepted)         Notaria Extensity (3) Inits.         Dial         Visit State District)         Notaria Extensity (3) Inits.         Dial         Visit State District)         Notaria         State District)         Notaria         Ret or District State         Notaria         State District)         Notaria         State District State         Notaria         State District State         Notaria         State District State         Notaria         Confirm         Back            District State                                                                                                    |               |                  |                      | egi 🔻                                           | Crop Stage: Tillering/Early V                                         |                    |                            |                           | _            |
| Reut/Dosces/temes?       Yellow Stem Bore       Image: Temosity / Severity of Pest attack:         Intensity/Severity of Pest attack:       Image: Temosity / Severity of Pest attack:       Image: Temosity / Severity of Pest attack:         Higher Intensity / Severity of Pest attack:       Image: Temosity / Severity of Pest attack:       Image: Temosity / Severity of Pest attack:         Higher Intensity / Severity of Pest attack:       Image: Temosity / Severity of Pest attack:       Image: Temosity / Severity of Pest attack:         Moderade Intensity / Severity of Pest attack:       Image: Temosity / Severity of Pest attack:       Image: Temosity / Severity of Pest attack:         Moderade Intensity / Severity of Pest attack:       Image: Temosity / Severity of Pest attack:       Image: Temosity / Severity of Pest attack:         Moderade Intensity / Severity of Pest attack:       Semoorer Dead heart 5-00 %;       Image: Temosity / Severity of Pest attack:         Moderade Intensity / Severity of Pest attack:       Semoorer Dead heart 5-00 %;       Image: Temosity / Severity of Pest attack:         Moderade Intensity / Severity of Severity of Severity                                                                                                    |               |                  |                      | st or Disease Information                       | - A:                                                                  |                    |                            |                           |              |
| Intensity/Severity of Pest attack:                                                                                                    |               |                  |                      | (Only 1 digit after point(.), will be accepted) | Pest/Disease Name : Yellow Stem Bo<br>al Area Affected (in Ha.) : 8.0 | Tati               |                            |                           |              |
| Moderske Intensky (2) in kt. 10       (0) if J digt after paint(), will be accepted)         Lower Intensky (1) in kt. 30       (0) if J digt after paint(), will be accepted)         Nater Tested () In kt. 10       (0) if J digt after paint(), will be accepted)         Nater Tested () In kt. 10       (0) if J digt after paint(), will be accepted)         Nater Tested () In kt. 10       (0) if J digt after paint(), will be accepted)         Nater Tested () In kt. 10       (0) if J digt after paint(), will be accepted)         Nater Tested () In kt. 10       (0) if J digt after paint(), will be accepted)         Nater Tested () In kt. 10       (0) if J digt after paint(), will be accepted)         Nater Tested () In kt. 10       (0) if J digt after paint(), will be accepted)         Nater Tested () In kt. 10       (0) if J digt after paint(), will be accepted)         Nater Tested () In kt. 10       (0) if J digt after paint(), will be accepted)         Nater Tested () In kt. 10       (0) if J digt after paint(), will be accepted)         Developed By hitchest Informatics Centre, Shubaneswar, Odeb/se       (0) if J digt after paint(), will be accepted)                                                                                                    |               |                  |                      | (Only 1 digit after point(.), will be accepted) | gher Intensity (3) in Ha. :2,0                                        | н                  | t attack:                  | Intensity/Severity of Pes |              |
| Total Area Treated (In Ha.)* 60       Plat population Viature of Daniage       Moderate:     Smborer Dead heart 5-09 %       Hight     Smborer Dead heart 5-09 %       Confirm     Back                                                                                                    |               |                  |                      | (Only 1 digit after point(.), will be accepted) | rate Intensity (2) in Ha. 10<br>ower Intensity (1) in Ha. 30          | Mode<br>L          |                            |                           |              |
| Moderate {     Smborer/Dead heart5-00 %       High:     Smborer/Dead heart5-00 %       Confirm     Back                                                                                                    |               |                  |                      | opulation/Nature of Damage                      | al Area Treated(In Ha.)*14.0<br>Pist i                                | Tat                |                            |                           |              |
| High: Smborer:Dead heart>10 %  Confirm Back Developed by historial Informatics Centre, Blubaneswar,Oddata                                                                                                    |               |                  |                      | 1eart 5-09 %                                    | Moderate : Stmborer:Dead                                              |                    |                            |                           |              |
| Confirm Back.                                                                                                    |               |                  |                      | neart>10 % ▼                                    | High: Stmborer Dead                                                   |                    |                            |                           |              |
| Developed By National Informatics Centre, Bhubaneswar/Ofdha                                                                                                    |               |                  |                      | onfirm Back                                     | c                                                                     |                    |                            |                           |              |
|                                                                                                    |               |                  |                      | . Bhubaneswar.Odisha                            | Developed By National Informatics Centre                              |                    |                            |                           |              |
|                                                                                                    | A. 2:48       |                  |                      |                                                 |                                                                       |                    |                            |                           |              |

• Logout is in left corner. Please logout after completion.

٠